# Informática

# Elementos ornamentales

Proceso de texto

### Color y fondo de caracteres

Se puede elegir el color de los caracteres y también el color de fondo sobre el que se escriben, aunque es un efecto que sólo debe ser utilizado cuando se pueda imprimir en color o se esté preparando un documento para verlo por pantalla; en todo caso, con moderación.

Cuadro de diálogo "Caracteres"

- El color de los caracteres se elige en la ficha Efectos de Fuente, en la lista desplegable Color de fuente.
- El color de fondo se determina en la ficha Fondo.

#### Barra de objetos

• El botón Color del carácter permite "pintar" del color que se elija los caracteres que se seleccionen. Primero se escribe el texto, luego se elige el color y el puntero cambia de forma (un cubito de pintura), entonces se arrastra el ratón seleccionando los caracteres, que cam-

bian de color al soltar el botón del ratón; para terminar, se pulsa otra vez el botón Color del carácter.

• El botón Fondo de carácter se maneja exactamente igual que el anterior, pero determina el color del fondo sobre el que se escribe el carácter.

## Bordes y rellenos de párrafos

Es posible poner bordes y rellenos (que Writer llama "fondo") a párrafos, marcos, tablas y páginas. Se puede hacer en los correspondientes cuadros de diálogo, con las fichas Bordes y Fondo, y con la barra de objetos. Si se elige en el menú Formato la opción Párrafo aparece el cuadro de diálogo del mismo nombre, del que se muestra a la derecha la ficha Bordes.

- En la sección Disposición de líneas existen una serie de bordes ya previstos por el programa.
- Usando las marcas que hay en las esquinas del control Definido por el usuario se puede personalizar el aspecto del bor
  - de. Es posible disponer diferentes estilos en cada línea.
- La sección Sombra permite añadir este bonito efecto al marco.
- El espacio en blanco entre el borde y el texto se asigna en la sección Distancia al texto.

Si a varios párrafos se les asigna el mismo tipo de borde, Writer dibuja el mismo borde alrededor de todos ellos. Para finalizar con el uso de bordes hay que elegir en la sección Disposición de líneas el primer botón Predeterminado por la izquierda.

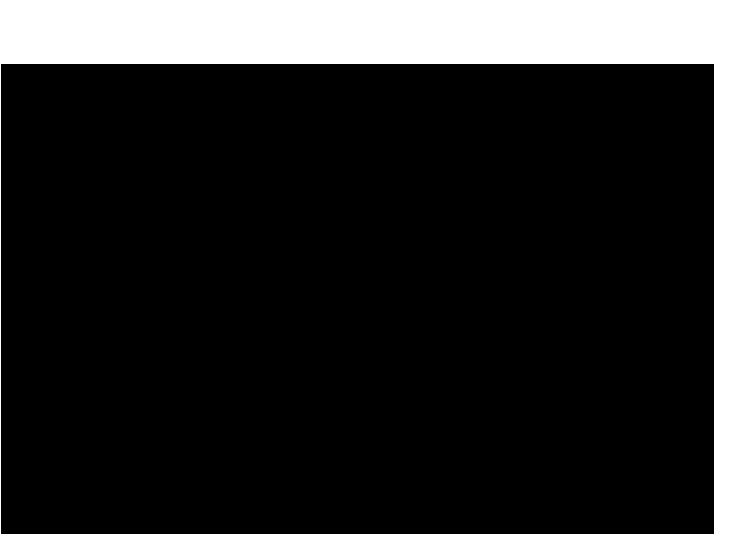

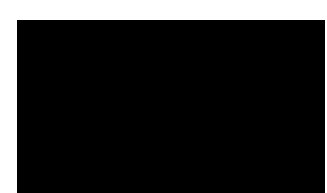

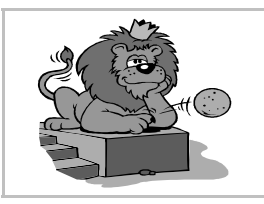

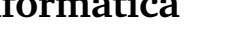

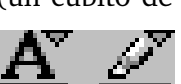

Pedro Reina

### Letra capitular

Un efecto que en algunos textos resulta muy apropiado es el de la letra capital: la primera letra del párrafo tiene un tamaño mayor y está encajada en el texto. Para introducir este efecto en un documento, se coloca el punto de inserción en cualquier lugar del párrafo que debe llevar la letra capital y se elige en el menú **Formato** la opción **Párrafo**; en el cuadro de diálogo **Párrafo** se elige la ficha **Iniciales**, que se ve un poco más abajo, a la izquierda. En él se definen las características de la letra. A la derecha se puede ver un ejemplo de párrafo con letra capitular creada según los parámetros mostrados en el cuadro de diálogo.

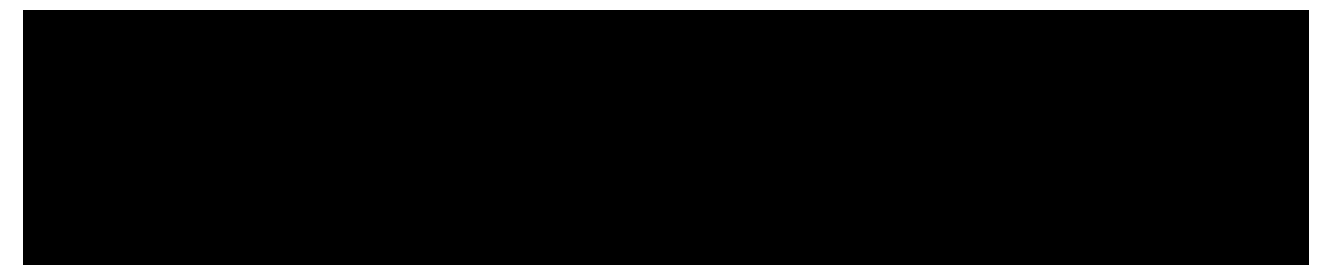

#### FontWork

FontWork en una orden de *Writer* que permite crear un objeto gráfico obtenido como una deformación de un texto. Para usar FontWork se siguen estos pasos:

- 1. Con la herramienta de dibujo **Texto**, que sale del botón **Mostrar funciones de dibujo** de la barra de herramientas, se crea un objeto gráfico de texto, se le aplican los atributos que se desee y se deja seleccionado.
- 2. Se elige en el menú Formato la opción FontWork.
- 3. En la paleta **FontWork** se elige la forma deseada (véase la paleta a la derecha).
- 4. Para terminar, se pulsa fuera del marco.

A continuación se ve un ejemplo muy simple obtenido con esta herramienta:

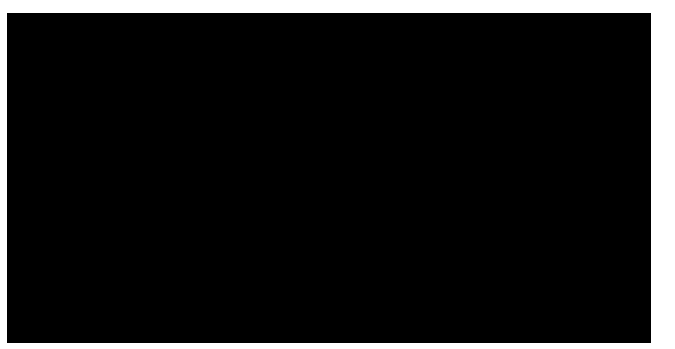

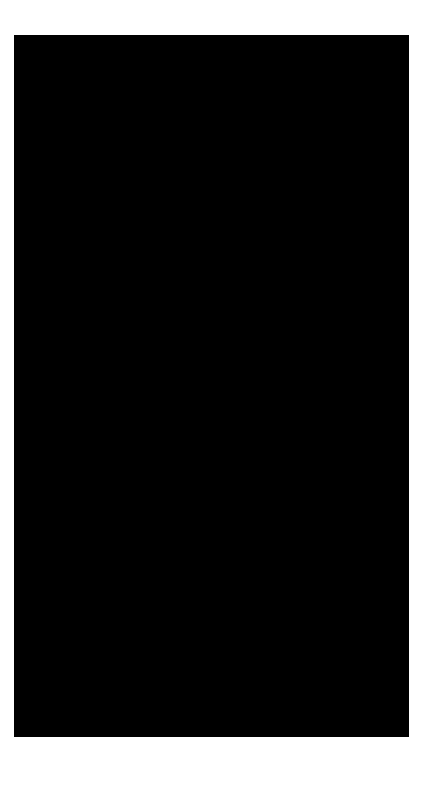